Be sure you log into Windows® as a user with administrator privileges.

- 1. Download file onto your hard drive.
- 2. Quit any other applications that are running on your computer.
- 3. Run the file downloaded during Step1, and the installation program starts automatically after the self-extraction is done.
- 4. Follow the instructions on the window to complete the installation.
- 5. When the installation has completed, go to Control Panel  $\rightarrow$  [Programs]  $\rightarrow$  [Programs and Features] and confirm the version is correct.

[Attention]

Do not install the software from network shared folder. Otherwise the help files may not be displayed correctly after installation.